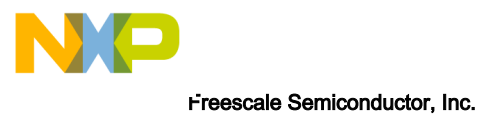

Reference Manual

# CodeWarrior for ARMv7 Getting Started Guide

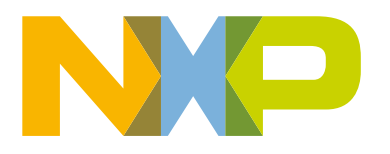

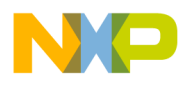

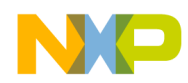

# Contents

| Chapter 1 Introduction                                     | 5        |
|------------------------------------------------------------|----------|
| 1.1 System requirements                                    | 5        |
| 1.2 Supported devices                                      | 6        |
|                                                            | _        |
| Chapter 2 Configuring Target Hardware                      |          |
| 2.1 Preparing LS1021AQDS board                             | 7        |
| 2.2 Preparing LS1021ATWR board                             | 9        |
| 2.3 Preparing LS1021AIOT board                             | 11       |
| Chapter 3 Installing CodeWarrior and Working with Projects | 13       |
| 3.1 Installing and registering CodeWarrior                 |          |
| 3.2 Creating and building bareboard project                |          |
| 3.3 Debugging bareboard project                            | 21       |
| Chapter 4 Installing Service Pack                          |          |
| 1 1 Online mode                                            | 26       |
| 4.1 Offline mode                                           | 20<br>27 |
| 4.2 Online mode                                            |          |

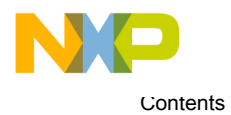

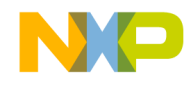

# Chapter 1 Introduction

This document explains how to install the CodeWarrior Development Studio for QorIQ LS series - ARM V7 ISA. In addition, it describes how to prepare the boards and how to use CodeWarrior to create, build, and debug a simple project.

This chapter contains the following sections:

- System requirements on page 5
- Supported devices on page 6

## 1.1 System requirements

This section provides operating platform requirements for installing CodeWarrior software.

| Processor        | Intel <sup>®</sup> Pentium <sup>®</sup> 4 processor, 2 GHz or faster, Intel Xeon <sup>™</sup> , Intel Core <sup>™</sup> , AMD Athlon <sup>™</sup> 64, AMD Opteron <sup>™</sup> , or higher |
|------------------|----------------------------------------------------------------------------------------------------|
| Memory           | 2 GB RAM                                                                                                    |
| Hardware         | <ul><li>CD-ROM drive for CD installation</li><li>Internet connectivity for web downloads and update access</li></ul>                                                                       |
| Operating system | See Table 2. Supported operating systems on page 5                                                                                                    |
| Disk space       | At least 3 GB of free disk space                                                                                                    |

#### Table 1: System Requirements

#### Table 2: Supported operating systems

| Windows (32-bit)               | Windows (64-bit)          | Linux (64-bit)                          |
|--------------------------------|---------------------------|-----------------------------------------|
| Windows 7 Service Pack 1 (SP1) | Windows 7 SP1             | Ubuntu 14.04 LTS                        |
| Windows 10                     | Windows 8.1 Update 1 (U1) | Ubuntu 15.04                            |
|                                | Windows 2012 Server       | Fedora 22                               |
|                                | Windows 10                | OpenSUSE 13.2                           |
|                                |                           | RedHat Enterprise Linux 6.5             |
|                                |                           | RedHat Enterprise Linux / CentOS<br>7.1 |
|                                |                           | Mint 15                                 |
|                                |                           | Mint 17.2                               |

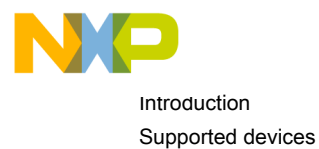

# 1.2 Supported devices

This section describes the device families and targets that are supported by the CodeWarrior software.

#### Table 3: Supported target devices

| Device Family | Description                                                                                   |
|---------------|-----------------------------------------------------------------------------------------------|
|               | LS102x family                                                                                 |
| LS102MA       | Supports generation of multi-core target projects for LS102MARDB.                             |
| LS1020A       | Supports generation of multi-core target projects for LS1020AQDS and LS1020ATWR.              |
| LS1021A       | Supports generation of multi-core target projects for LS1021AIOT, LS1021AQDS, and LS1021ATWR. |
| LS1022A       | Supports generation of multi-core target projects for LS1022AQDS and LS1022ATWR.              |
| LS1024A       | Supports generation of multi-core target projects for LS1024ARDB.                             |

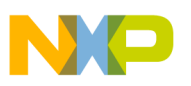

# Chapter 2 Configuring Target Hardware

This chapter explains how to use the CodeWarrior IDE for configuring the boards supported by the CodeWarrior Development Studio for QorIQ LS series - ARM V7 ISA software.

This chapter contains the following sections:

- Preparing LS1021AQDS board on page 7
- Preparing LS1021ATWR board on page 9
- Preparing LS1021AIOT board on page 11

# 2.1 Preparing LS1021AQDS board

This section explains steps to configure the LS1021AQDS board.

Perform the following steps to configure an LS1021AQDS board:

- 1. Ensure that board is not connected to the power.
- 2. Ensure that the power to the chassis or the standalone power supply is OFF.

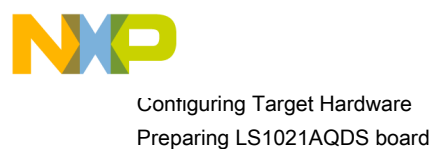

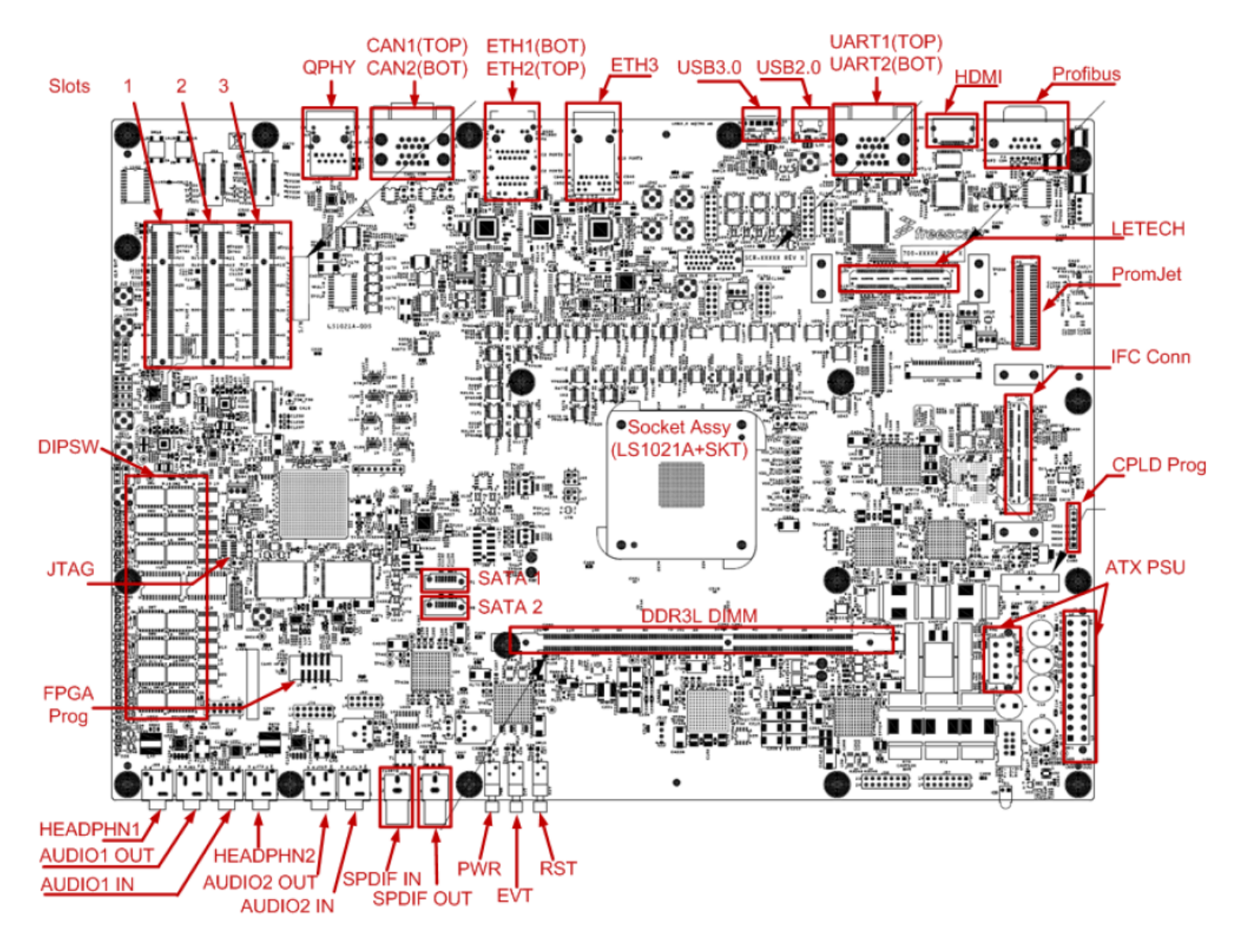

Figure 1: Connecting LS1021AQDS board

- 3. Check the default switch positions and jumper settings.
  - a. Attach ATX power cables to board.
    - Plug-in the main 24 pin ATX cable into J1.
    - Attach the 2x2 power connector into J2.
  - b. Attach UART cable to top port.
  - c. Ethernet cable (optional): if using Ethernet, attach Ethernet cable to ETSEC3 port.
  - d. JTAG/CWTAP (optional): if using JTAG, connect the cable from the CWTAP to J27.
  - e. Verify if the board is operational.

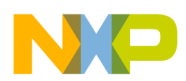

#### NOTE

For more details, see "Connection Setup" chapter from "LS1021QDS-DDR3 Setup Guide".

- 4. Perform an initial board check and look for correct LED functioning: LED D33, POVDD, XVDD and SVDD are a steady green color; LED ALARM could flicker with a red color.
- 5. Power-on the board by pressing the POWER push button switch (SW17).
- 6. Check for completion of the PRESET (Power-on-Reset) sequence indicated by the LEDs. The LEDs on the board follow the below sequence:
  - a. LED OVDD and VDD display steady green light.
  - b. LED PASS display steady blue light.
  - c. LED POVDD is closed.
- 7. Push the POWER push button (SW17) to power off the board.

## 2.2 Preparing LS1021ATWR board

This section explains steps to configure the LS1021ATWR board.

Perform the following steps to configure an LS1021ATWR board:

- 1. Ensure that board is not connected to the power.
- 2. Ensure that the power to the chassis or the standalone power supply is OFF.

#### Figure 2: Connecting LS1021ATWR board

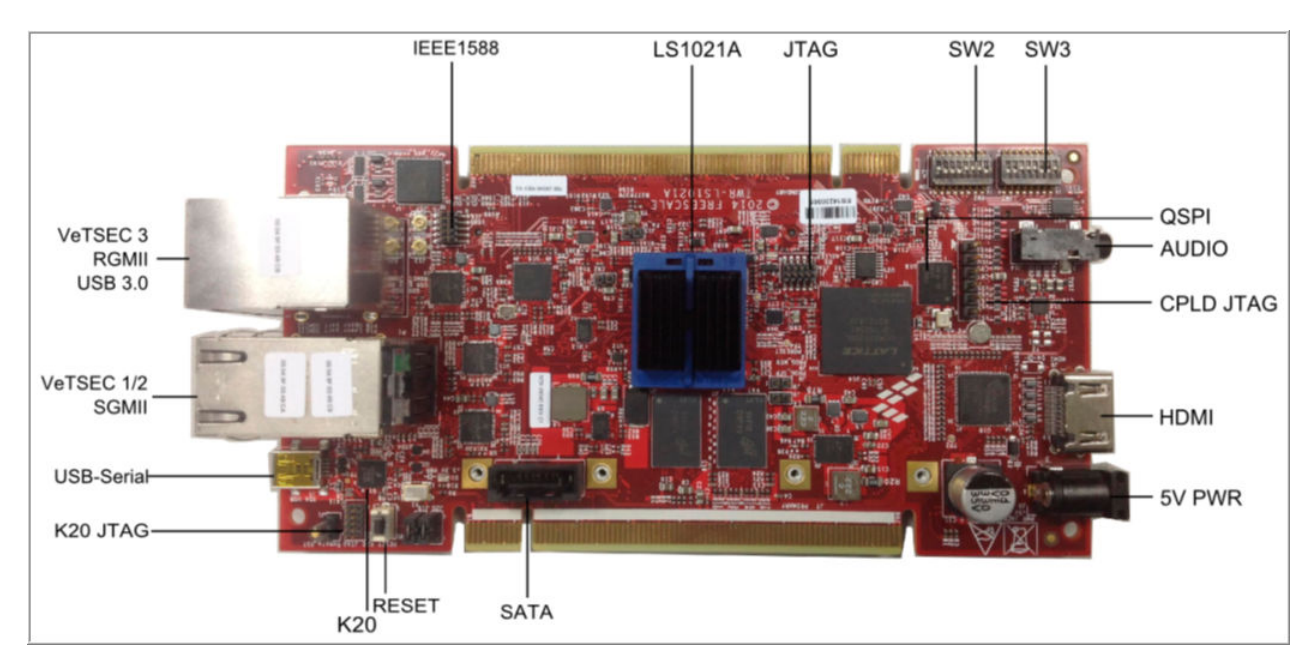

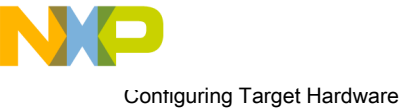

Preparing LS1021ATWR board

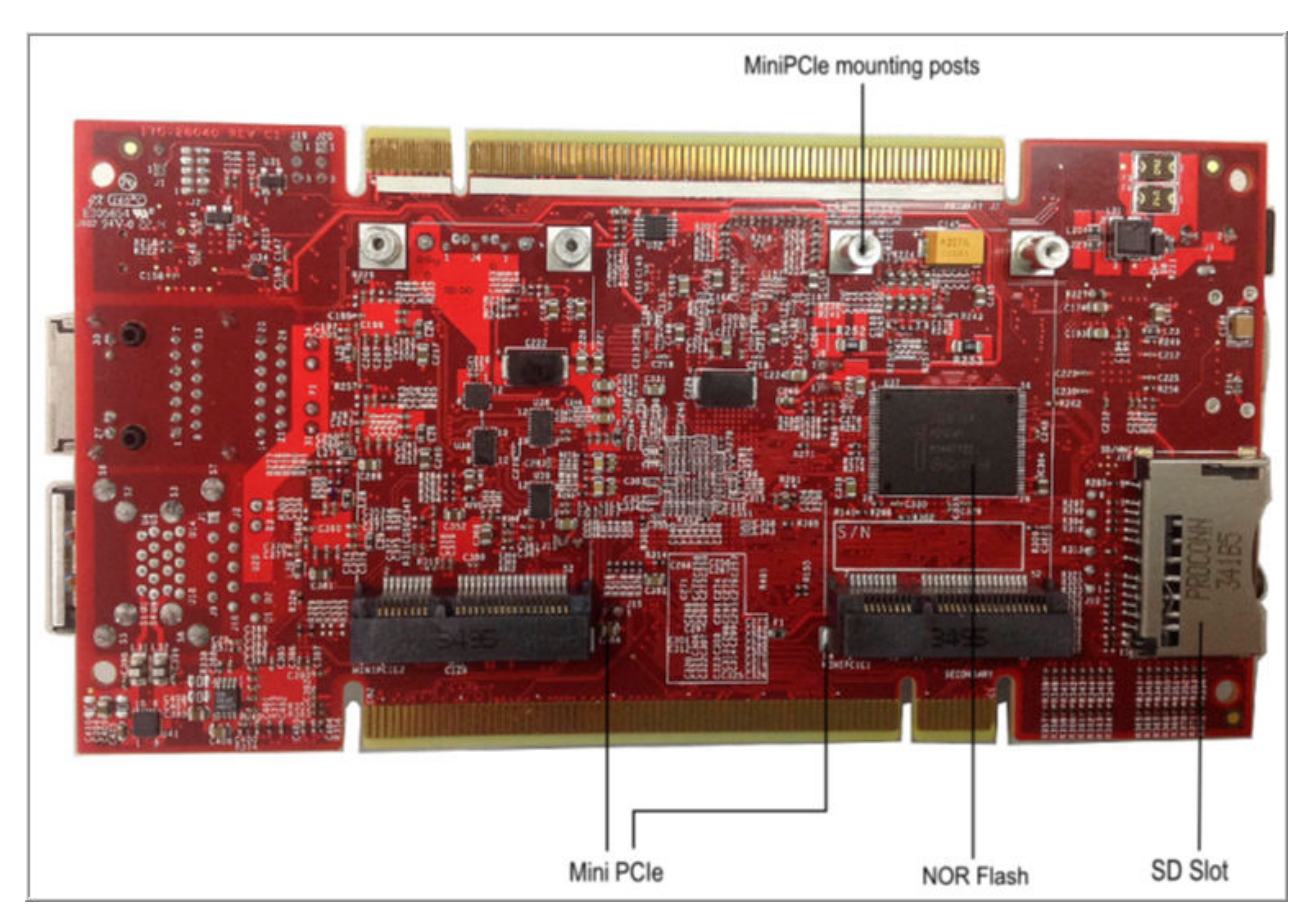

#### Figure 3: Connecting LS1021ATWR board

- 3. Check the default switch positions.
  - a. Attach the mini USB cable to USB-serial connector, J5. This will provide serial connectivity and CMSIS-DAP connection (optional).

NOTE

You need to install the USB driver on the host PC before using the serial terminal. You can download this driver from:  $\label{eq:serial-configuration} the transformed of the transformation of the transformation of transformation of transformation of transf$ 

- b. Ethernet cable (optional): if using Ethernet, attach Ethernet cable to eTSEC3 port.
- c. JTAG/CWTAP (optional): if using JTAG, connect the cable from the CWTAP to J12.
- 4. Power up the board through the barrel connector, J3. The board should be powered with a 5 V at 5 A supply.
- 5. Perform an initial board check and look for correct LED functioning:
  - a. LED D1 turns ON.
  - b. LED D2 turns ON.
  - c. LED D5 turns ON and then OFF.
- 6. Remove the power supply from the J3 connector to power off the board.

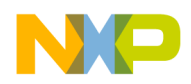

## 2.3 Preparing LS1021AIOT board

This section explains steps to configure the LS1021AIOT board.

Perform the following steps to configure an LS1021AIOT board:

- 1. Ensure that board is not connected to the power.
- 2. Ensure that the power to the chassis or the standalone power supply is OFF.

Figure 4: Connecting LS1021A IOT board

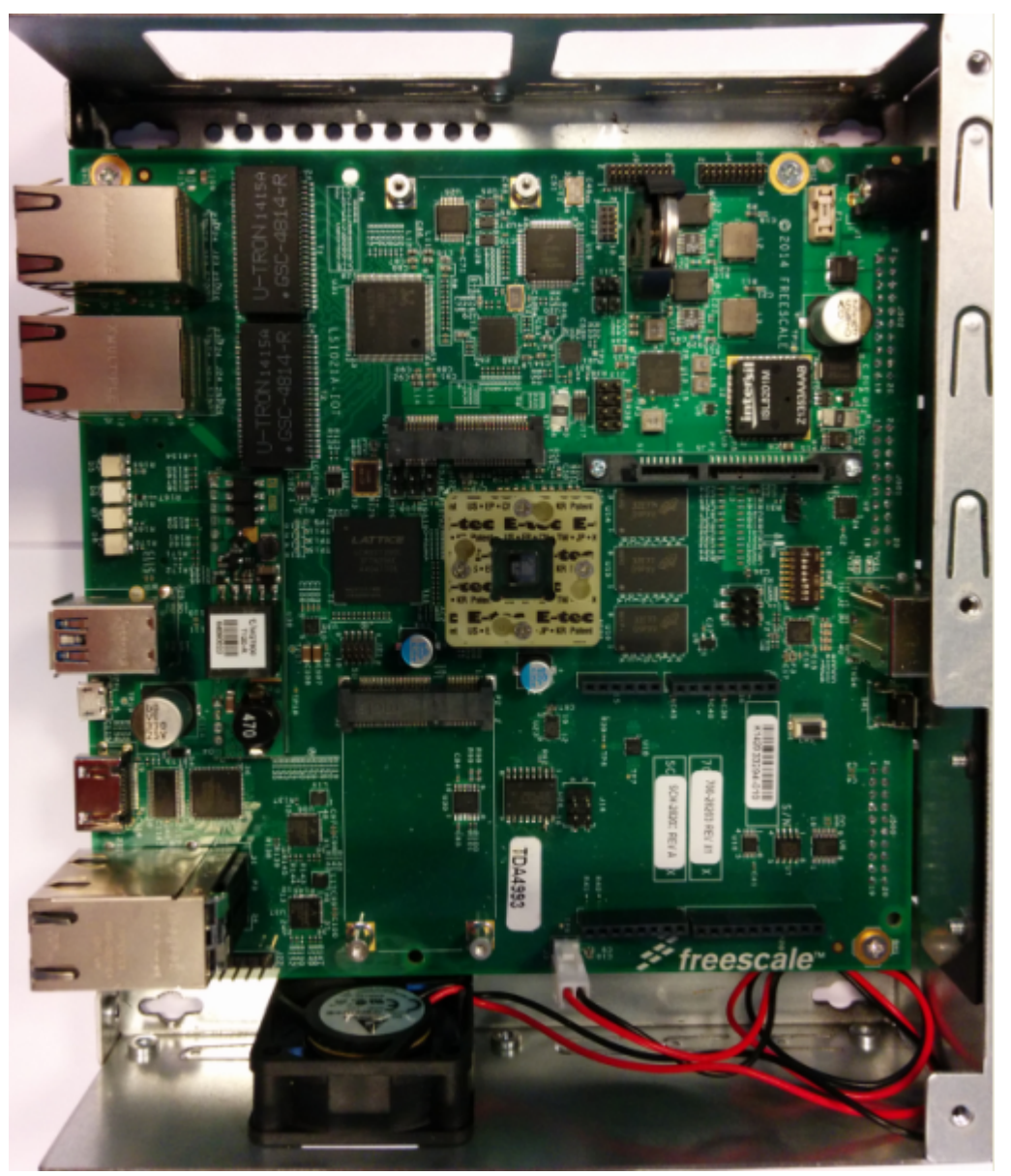

- 3. Check the default switch positions.
  - a. If you want to enable CMSIS-DAP you must change SW2[8] = 1. Make sure that your CW TAP device is not plugged in. Attach the micro USB cable to USB-serial connector, J26. This will provide serial connectivity and CMSIS-DAP connection (optional).

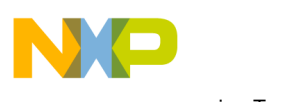

Contiguring Target Hardware Preparing LS1021AIOT board

#### NOTE

You can find more information about how to install CMSIS-DAP (Linux/Windows) in readme\_cmsisdap.txt, which is located in [CWInstallDir]/Common/CCS/drivers/usb.

- b. To boot from SD card, you have to change SW2[0] = 0.
- c. Ethernet cable (optional): If using Ethernet, attach Ethernet cable to eTSEC3 port. ETHx where x is from 0 to 5.
- d. JTAG/CW TAP (optional): If using JTAG, connect the cable from the CW TAP to J21.
- 4. Power-up the board through barrel connector, J3. The barrel should be supplied by a 12V at 5A supply.
- 5. Perform an initial board check and look for correct LED functioning: LED D1 turns ON; LED D2 turns ON; LED D5 turns ON then OFF.
- 6. D7 and D8 are ON. D5 is ON if CMSISDAP (micro-usb) cable is connected. Remove the supply connector from J3, to power off the board.

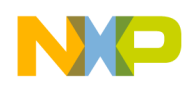

# Chapter 3 Installing CodeWarrior and Working with Projects

This chapter explains how to install CodeWarrior tools to create and work with projects.

NOTE

The scope of this chapter is limited to the use of the CodeWarrior IDE to write and debug applications for the target platform.

This chapter contains the following sections:

- Installing and registering CodeWarrior on page 13
- · Creating and building bareboard project on page 14
- Debugging bareboard project on page 21

## 3.1 Installing and registering CodeWarrior

This section provides the steps required to install and register the CodeWarrior software.

#### Microsoft® Windows OS installation

Administrator rights are required to install CodeWarrior on Microsoft Windows 7 operating system. The default CodeWarrior installation folder is C:\Freescale. Your project workspace needs to be set up in any folder that you can fully access.

To install CodeWarrior for ARMv7 on a Windows machine, perform these steps:

1. Insert the CodeWarrior Development Studio installation CD into the CD-ROM drive.

The CodeWarrior installation menu appears.

**NOTE** If autorun is disabled on your computer, click **Start > Run** and enter cd\_drive: \Launch.exe where cd\_drive is the drive letter assigned to the CD-ROM drive.

2. Run the installer.

The install wizard appears.

3. Follow the wizard's on-screen instructions to install the CodeWarrior.

When installation completes, the InstallShield Wizard Completed page appears.

4. Click Finish.

The wizard closes. A browser starts and displays the Documentation page. This page contains tabs that group the CodeWarrior documentation into categories.

You have successfully installed CodeWarrior Development Studio for QorIQ LS series - ARM V7 ISA, Version 10.0.x.

#### Linux OS installation

Eclipse needs read/write access to the installation folder. Make sure the eclipse installation folder has the appropriate permissions for all users. Make sure your project workspace has read and write permissions. If the CodeWarrior software does not restart automatically after a successful CodeWarrior update operation, run `./ eclipse -clean' to launch the CodeWarrior software.

To install CodeWarrior for ARMv7 on a Linux machine, perform these steps:

#### CodeWarrior for ARMv7 Getting Started Guide, Rev. 10.0.8, 01/2016

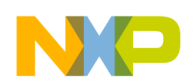

Installing CodeWarrior and Working with Projects Creating and building bareboard project

- 1. Insert the CodeWarrior Development Studio installation CD into the Linux host computer's CD-ROM drive.
- 2. On the host computer, open a new terminal window.

A shell session starts.

- 3. Mount the CD-ROM media on the Linux file system.
- 4. Change the working directory to the CD-ROM mount directory.

NOTE See README.txt file in the mount directory. This file contains installation instructions of different Linux distributions.

- 5. Issue the command xhost +.
- 6. Issue the command ./setuplinux.sh.

The install wizard starts and displays its welcome page.

7. Follow the wizard's on-screen instructions to install the CodeWarrior software.

When the software installation completes, the wizard displays its installation summary page.

8. Click Finish.

The wizard closes and a shortcut for Linux-hosted CodeWarrior is created on the desktop. The shortcut is not created if CodeWarrior was installed as a root user.

**NOTE** CodeWarrior service packs are installed with the **Eclipse Updater**. To start the Eclipse Updater, choose **Help > Install New Software** from the CodeWarrior IDE menu bar.

#### Licensing

Both Windows and Linux installers generate an Evaluation license for the Architect edition that is valid for 15 days. The license is generated regardless of other product versions that may have been installed on the same host. The certificate generated is valid only on the machine where the product has been installed. During the installation, the user is informed that the evaluation key is node-locked and number of days the key is valid. Node-locking element is by default Ethernet ID. In case no Ethernet ID is found, the disk ID is used.

To obtain a suitable license, see the CodeWarrior Development Studio for QorIQ LS series for ARM v7 ISA product summary page.

## 3.2 Creating and building bareboard project

This section explains how to create and build CodeWarrior projects on Windows and Linux environments.

The steps are as follows:

1. Launch the CodeWarrior IDE:

On Windows:

a. Choose Start > All Programs > Freescale CodeWarrior > CW4NET [CWVersion] > CodeWarrior for ARMv7.

On Linux:

- a. Open a new terminal window and change the working directory to: [CWInstallDir]/eclipse/, where [CWInstallDir] is the path to your CodeWarrior installation.
- b. Issue the command ./cwide.

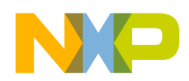

The Workspace Launcher dialog appears.

2. If you wish to change the location of your project's workspace, clear **Use default location** checkbox and click **Browse** to select the new path.

The Select Workspace Directory dialog appears.

- 3. Select the required folder. Alternatively, to create a new workspace directory:
  - On Windows, click Make New Folder.
  - On Linux, click Create Folder.
- 4. Click OK.

The Select Workspace Directory dialog closes.

- 5. Click **OK** to store the project at the specified location.
- 6. Create a new project:
  - a. Choose File > New > CodeWarrior Bareboard Project Wizard from the CodeWarrior IDE menu bar.

Create sample project

Figure 5:

| 🥬 CodeWarrior  | Bareboard Project Wizard                       | - • •  |
|----------------|------------------------------------------------|--------|
| Create a Code  | Warrior Bareboard Project                      |        |
| Choose the loc | ation for the new project                      |        |
|                |                                                |        |
| Project name:  | FirstProjectTest                               |        |
| 🔽 Use default  | location                                       |        |
| Location: C:\  | Users\b34823\workspace7\FirstProjectTest-core0 | Browse |
|                |                                                |        |
|                |                                                |        |
|                |                                                |        |
|                |                                                |        |
|                |                                                |        |
|                |                                                |        |
| ?              | < Back Next > Finish                           | Cancel |

b. In Project name text box, type FirstProjectTest.

NOTE The Location text box shows the default workspace location. To change this location, clear the Use default location checkbox and click Browse to select a new location.

c. Click Next.

The **Processor** page appears, as shown in the figure below.

CodeWarrior for ARMv7 Getting Started Guide, Rev. 10.0.8, 01/2016

Installing CodeWarrior and Working with Projects Creating and building bareboard project

| 🥬 CodeWarrior Bareboard Project Wizard |        |
|----------------------------------------|--------|
| Processor                              |        |
| Choose the processor for this project  |        |
| Processor                              |        |
| type filter text                       |        |
| Layerscape Family                      |        |
| QorIQ_LS1                              |        |
| LS102MA                                |        |
| LS1020A                                |        |
| LS1021A                                |        |
| LS1022A                                |        |
| LS1024A                                |        |
| Project Output                         |        |
| Application                            |        |
| Static Library                         |        |
|                                        |        |
|                                        |        |
|                                        |        |
|                                        |        |
|                                        |        |
| ? < Back Next > Finish                 | Cancel |

#### Figure 6: Processor page

- d. Select a target processor (LS1021A), for the new project, from the **Processor** list.
- e. Select **Application** from the **Project Output** group to create an application with the .elf extension that includes information required to debug the project.
- f. Click Next.

The Debug Target Settings page appears.

- g. Select a connection type (hardware or emulator) from the **Debugger Connection Types** group.
- h. Choose the board you are targeting from the **Board** menu. Based on your requirements, choose QDS or Tower board.
- i. Select the launch configurations and the corresponding connection to be included in your project, from the **Launch** group.

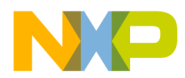

| 🥦 CodeWarrior Bareboard P                       | roject Wizard                 | - • •  |
|-------------------------------------------------|-------------------------------|--------|
| Debug Target Settings<br>Target Settings        |                               |        |
| Debugger Connection Types<br>Hardware  Emulator | 5:                            |        |
| Board                                           | LS1021AQDS -                  |        |
| Launch                                          | Connection                    | E      |
| 🕼 Download                                      | 🗳 Default                     | -      |
| Attach                                          | 🗳 Default                     | Ŧ      |
| Attach ROM                                      | 📲 Default                     | Ŧ      |
| Connect                                         | 🗳 Default                     | -      |
| Download OCRAM                                  | 📲 Default                     | Ŧ      |
| Connect OCRAM                                   | 📲 Default                     | -      |
| Connection Type                                 | CodeWarrior TAP (over Ether 💌 |        |
| TAP address                                     | 127.0.0.1                     |        |
|                                                 |                               |        |
| ? < Back                                        | Next > Finish                 | Cancel |

#### Figure 7: Debug target settings - QDS board

- j. On the Debug Target Settings page, choose a connection type from the Connection Type menu.
- k. Enter the IP address of the TAP device in the TAP address text box. This option is disabled and cannot be edited, if you choose USB TAP from the Connection Type menu. CodeWarrior TAP works with both types of board, QDS and Tower, but CMSIS-DAP is the default connection type for Tower board (as shown below).

NP

Installing CodeWarrior and Working with Projects Creating and building bareboard project

| 🥦 CodeWarrior Bareboard Pr               | roject Wizard | - • <b>×</b> |
|------------------------------------------|---------------|--------------|
| Debug Target Settings<br>Target Settings |               |              |
|                                          |               |              |
| Debugger Connection Type                 | 5:            | Â            |
| Hardware                                 |               |              |
|                                          |               |              |
| Board                                    | LS1021ATWR -  |              |
| Launch                                   | Connection    | -            |
| 🖉 Download                               | 🔺 Default     | -            |
| Attach                                   | 📲 Default     | Ŧ            |
| Attach ROM                               | 🗳 Default     | Ŧ            |
| Connect                                  | 🗳 Default     | Ŧ            |
| Download OCRAM                           | 📲 Default     | Ŧ            |
| Connect OCRAM                            | 📲 Default     | *            |
| Connection Type                          | CMSIS-DAP 👻   |              |
| TAP address                              |               | Ţ            |
|                                          |               |              |
|                                          |               |              |
| ? < Back                                 | Next > Finish | Cancel       |

#### Figure 8: Debug target settings - Tower board

#### I. Click Next.

The Build Settings page appears.

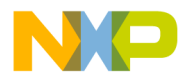

| 🔑 CodeWarrior Bareboard Project Wizard                                                                          | - • •          |
|----------------------------------------------------------------------------------------------------|----------------|
| Build Settings                                                                                                  |                |
| Choose the build settings for the project                                                                       |                |
|                                                                                                    |                |
| Language                                                                                                    |                |
|                                                                                                    |                |
| © C++                                                                                                    |                |
| © ASM                                                                                                    |                |
|                                                                                                    |                |
| I/O support                                                                                                    |                |
| Semihosting I/O                                                                                                 |                |
| © UART I∕O                                                                                                    |                |
| © No I/O                                                                                                    |                |
|                                                                                                    |                |
| Note:                                                                                                    |                |
| If the toolchain you want to use is disabled, please install the correspondi<br>adding the build tools support. | ng package for |
| adding the balla tools support.                                                                                 |                |
| Toolchain                                                                                                    |                |
| GCC ARM EABI                                                                                                    |                |
|                                                                                                    |                |
| Floating Point: Hardware                                                                                        |                |
|                                                                                                    |                |
|                                                                                                    |                |
|                                                                                                    |                |
| (?) < Back Next > Finish                                                                                        | Cancel         |
|                                                                                                    |                |

Figure 9: Build settings

m. Select a programming language, from the Language group.

The language you select determines the libraries that are linked with your program and the contents of the main source file that the wizard generates.

- n. Select I/O Support.
- o. Select a toolchain from the Toolchain group.

Selected toolchain sets up the default compiler, linker, and libraries used to build the new project. Each toolchain generates code targeted for a specific platform.

- p. Choose an option from the **Floating Point** menu to prompt the compiler to handle the floating-point operations, by generating instructions for the chosen floating-point unit.
- q. Click Next.

The Configurations page appears.

Installing CodeWarrior and Working with Projects Creating and building bareboard project

| 🥦 CodeWar                      | rior Bareboard Project Wizard        |        | - • •  |
|--------------------------------|--------------------------------------|--------|--------|
| Configurat                     | ions                                 |        |        |
| Choose the                     | e configurations you want to create  |        |        |
| Processing                     | Model                                |        |        |
| SIV                            | IP                                   |        |        |
| AN                             | 1P (One project per core)            |        |        |
| AN                             | 1P (One build configuration per core | )      |        |
| Core index<br>Core 0<br>Core 1 |                                      |        |        |
| ?                              | < Back Next >                        | Finish | Cancel |

#### Figure 10: Configurations page

r. Select a processing model option from the **Processing Model** group.

The **SMP** option is disabled for this release.

- s. Select the processor core that executes the project, from the Core index list.
- t. Click Finish.

The new project appears in the **Project Explorer** view according to your specifications.

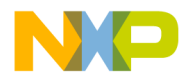

| 🔁 CodeWarrior Projects 🛛 🛛 📳     | 😦 📄 🔄 🔎 File Name            |       |
|----------------------------------|------------------------------|-------|
| File Name                        | Size Type                    | Build |
| ⊿ 😂 FirstProjectTest-core0 : RAM |                              |       |
| 🔺 🗁 CFG                          |                              |       |
| LS1021A_QDS_Init.tcl             | 7 KB                         |       |
| LS1021A_QDS.mem                  | 9 KB                         |       |
| ▲                                |                              |       |
| LS1021A_QDS_Core0_ram.ld         | 3 KB ARMv7 Linker File (.ld) |       |
| LS1021A_QDS_README.txt           | 7 KB Text                    |       |
| 🗁 RAM                            |                              |       |
| 🔺 🗁 Sources                      |                              |       |
| bhw_init_hook.c                  | 1 KB C Source File           | ×     |
| Ismmu_init.S                     | 5 KB Assembly Source File    | ×     |
| b is main.c                      | 1 KB C Source File           | ×     |
|                                  |                              |       |
|                                  |                              |       |
|                                  |                              |       |
|                                  |                              |       |
|                                  |                              |       |

Figure 11: CodeWarrior projects view

7. Build the program.

- a. Select the newly created project in the Project Explorer view.
- b. Select **Project > Build Project** to build the project. Alternatively, right-click the project in the **Project Explorer** view and select **Build Project** from the context menu that appears.

The IDE compiles the project's source code files and links resulting object code into an ELF-format executable file.

## 3.3 Debugging bareboard project

This section explains how to change the debugger settings and how to debug a CodeWarrior bareboard application project.

The **CodeWarrior Bareboard Project** wizard sets the debugger settings of the project's launch configurations to default values. You can change these default values based on your requirements.

To modify the debugger settings and start debugging a CodeWarrior project, perform these steps:

- 1. Launch the CodeWarrior IDE.
- 2. Debug the program.
  - a. From the CodeWarrior IDE menu bar, select Run > Debug Configurations.

The Debug Configurations dialog appears.

Installing CodeWarrior and Working with Projects Debugging bareboard project

| -                                                                                  | Figure 12:                                      | Debug configurations                               | s dialog                 |              |
|------------------------------------------------------------------------------------|-------------------------------------------------|----------------------------------------------------|--------------------------|--------------|
| Debug Configurations                                                               |                                                 |                                                    |                          |              |
| Create, manage, and run configurations<br>Debug or run an application to a target. |                                                 |                                                    |                          | T.           |
| 🕆 🛅 🗶   🖻 🔆 🔸                                                                      | Name: FirstProjectTest-core                     | _RAM_LS1021AQDS_Download                           |                          |              |
| type filter text                                                                   | Main 🛛 Arguments                                | 🕸 Debugger 📜 Trace and Profile 🧤 Sourc             | e 🐻 Environment 🔲 Common |              |
| CodeWarrior<br>FirstProjectTest-core0_RAM_LS1021AQDS_Download                      | Debug session type<br>Choose a predefined debug | session type or custom type for maximum flexi      | bility                   |              |
| Launch Group<br>Target Communication Framework                                     | <ul> <li>Download</li> <li>Attach</li> </ul>    | <ul> <li>Connect</li> <li>Custom</li> </ul>        |                          |              |
|                                                                                    | ▼ C/C++ application                             |                                                    |                          |              |
|                                                                                    | Project:                                        | FirstProjectTest-core0                             |                          | Browse       |
|                                                                                    | Application:                                    | \${BuildLocation}/FirstProjectTest-core0.elf       | Search Project Browse    | Variables    |
|                                                                                    | ▼ Build (if required) before                    | aunching                                           |                          |              |
|                                                                                    | Build (if required) before I                    | aunching                                           |                          |              |
|                                                                                    | Build configuration:                            | Use Active                                         |                          | -            |
|                                                                                    |                                                 | Select configuration usi                           | ing 'C/C++ Application'  |              |
|                                                                                    | Enable auto build                               | Disable                                            | auto build               |              |
|                                                                                    | Ose workspace settings                          | <u>Configure</u>                                   | Workspace Settings       |              |
|                                                                                    | ▼ Target settings                               |                                                    |                          |              |
|                                                                                    | Connection:                                     | - FirstProjectTest-core0_RAM_LS1021AQD             | S_Download 🔻 Edit        | New          |
|                                                                                    | Execute reset sequence                          |                                                    |                          |              |
|                                                                                    | Execute initialization scrip                    | ot(s)                                              |                          |              |
|                                                                                    | The connection is for a mult                    | icore target. Please select a core, or multiple co | ores in the case of SMP: |              |
| Filter matched 4 of 4 items                                                        | Target                                          |                                                    |                          |              |
| Filter by Project:                                                                 | Cortex-A7-0                                     |                                                    |                          |              |
| FirstProjectTest-core0                                                             | Cortex-A7-1                                     |                                                    |                          |              |
|                                                                                    |                                                 |                                                    |                          |              |
|                                                                                    |                                                 |                                                    |                          | Apply Revert |
| ]                                                                                  |                                                 |                                                    |                          |              |
| ?                                                                                  |                                                 |                                                    |                          | Debug Close  |

- b. On the Main page, choose a remote system from the Connection menu.
- c. Select a core, or multiple cores in case of SMP, from the Target list.
- d. Click Edit.

The Properties for <Connection> window appears.

- e. Choose a connection type from the **Connection type** menu. For Tower board, CMSIS-DAP is the default connection type.
- f. Configure the **CCS server** settings on the **<Connection>** tab.

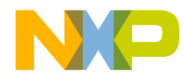

| Properties for FirstProjectTest-core0_RA | M_LS1021AQDS_Download                                                               |                                    |
|------------------------------------------|-------------------------------------------------------------------------------------|------------------------------------|
| Hardware or Simulator Connection         | Hardware or Simulator Connection                                                    | ⇔ • ⇔ • •                          |
|                                          | Parent profile: B34823-02                                                           |                                    |
|                                          | Name:         FirstProjectTest-core0_RAM_LS1021AQDS_Download           Description: |                                    |
|                                          | Template: None                                                                      | <ul> <li>Apply Defaults</li> </ul> |
|                                          | Target:                                                                             | New                                |
|                                          | Connection type: CodeWarrior TAP                                                    | •                                  |
|                                          | Connection Advanced                                                                 |                                    |
|                                          | CodeWarrior TAP                                                                     |                                    |
|                                          | Hardware connection: Ethernet                                                       |                                    |
|                                          | Hostname/IP: 127.0.0.1                                                              |                                    |
|                                          | Serial number:                                                                      |                                    |
|                                          | JTAG settings                                                                       |                                    |
|                                          | JTAG clock speed (kHz): 10000                                                       |                                    |
|                                          | CCS server                                                                          |                                    |
|                                          | Automatic launch                                                                    |                                    |
|                                          | Server port number: 41475                                                           |                                    |
|                                          | CCS executable:                                                                     |                                    |
|                                          | Manual launch                                                                       |                                    |
|                                          | Server hostname/IP: 127.0.0.1                                                       |                                    |
|                                          | Server port number: 41475                                                           |                                    |
|                                          | Connect server to TAP                                                               |                                    |
|                                          |                                                                                     |                                    |
| ?                                        | ОК                                                                                  | Cancel                             |

#### Figure 13:

Properties for <Connection> window

g. Click OK.

The Properties for<Connection> window closes.

h. Click Apply.

The IDE saves your settings.

- 3. Debug the program.
  - a. Click Debug.
  - b. The IDE switches to the **Debug** perspective. The debugger downloads your program to the target board and halts execution at the first statement of main().

**NOTE** To download multiple projects on each core, you can click the pull-down menu next to the debug icon. From this menu, pick the next core you wish to debug.

c. Click a thread in the **Debug** view.

The program counter icon 📓 (on the marker bar) points to the next statement to be executed.

d. In the **Debug** view, click **Step Over** 

CodeWarrior for ARMv7 Getting Started Guide, Rev. 10.0.8, 01/2016

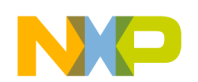

Installing CodeWarrior and Working with Projects Debugging bareboard project

The debugger executes the current statement and halts at next statement.

- 4. Set breakpoint and execute program to breakpoint.
  - a. In the editor area, scroll to a statement.
  - b. Double-click the marker bar next to the statement.

A breakpoint indicator appears next to the statement.

<sup>C.</sup> In the **Debug** view, click **Resume I**.

The debugger executes all statements up to, but not including the breakpoint statement.

- 5. Control the program:
  - a. In the **Debug** view (top-left of perspective), click **Step Over** 🔗.

The debugger executes the current statement and halts at the next statement.

- <sup>b.</sup> In the **Debug** view, click **Resume I**.
- <sup>c.</sup> In the **Debug** view, click **Terminate I**.

The program terminates and the debug session ends.

6. Select File > Exit.

The CodeWarrior IDE window closes.

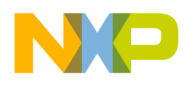

# Chapter 4 Installing Service Pack

To update CodeWarrior with the latest version, you need to install service pack.

To install the service pack:

- 1. Choose Help > Install New Software from the CodeWarrior IDE menu bar. The Install dialog with the Available Software page appears.
- 2. Choose the software site or service pack archive you have added from the Work with menu.
- 3. Check the details of the service pack in the **Details** section.
- 4. Click Next. The Install Details page appears.
- 5. Click Next. The Review Licenses page appears.
- 6. Accept the terms of license agreement. Click Finish.

The installation of the service pack dependencies begins.

7. Click **OK**. The installation proceeds.

A message box appears asking for your permission to restart the CodeWarrior Development Studio.

**NOTE** Ensure that you restart CodeWarrior for the service pack to be installed completely.

8. Click Yes. Without restarting the CodeWarrior software, new plug-ins will not be registered.

The CodeWarrior software restarts and the Workspace Launcher dialog appears.

**NOTE** For Linux, if the CodeWarrior software does not restart automatically after a successful update operation, run /cwide with -clean option.

- 9. Specify the workspace in the Workspace Launcher dialog and click OK.
- 10.Open the **New Project** wizard and browse to the **Hardware** page to verify the installation of the service pack for the specific release. The ARMv7 10.x service pack adds the new targets to this page.

Now, you should know how to install the service pack updater archive for your CodeWarrior software running on the Windows or Linux platform.

To install a service pack archive for your CodeWarrior tool, you need to perform these steps.

- · Add the service pack archive to the available software list in CodeWarrior.
- Install the service pack. You can install it in two modes. They are online and offline modes.
  - Online mode on page 26
  - Offline mode on page 27

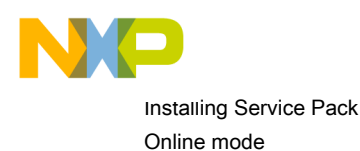

## 4.1 Online mode

If your computer is connected to Internet, you can install the service pack directly from the software site where the service pack is available.

#### NOTE

The Codewarrior IDE maintains a list of URLs, which is accessed for updates. Ensure that you select the right URL for the CodeWarrior tools. If you select an incorrect URL, the update process will not work. These instructions show you how to manipulate that list to ensure that you focus on the correct URL for the CodeWarrior tools update.

- 1. Open the CodeWarrior IDE.
- 2. Choose Help > Install New Software from the CodeWarrior IDE menu bar. The Install dialog appears.

NOTE

Do not use the **Check for Updates** option from the **Help** menu. The **Install New Software** option is more comprehensive as it locates new service packs that are considered new software and are not the usual product updates.

3. From the **Work with** menu, choose the URL where the service pack you wish to install is available.

#### NOTE

The **Work with** menu is populated by the **Available Software Sites** page of the **Preferences** window. Only the sites that are enabled in the **Preferences** window are listed. A quick solution is to enter the URL of the target site in the **Work with** field. The service packs for CodeWarrior for ARMv7 for Windows and Linux are available at the following links:

- http://freescale.com/lgfiles/updates/Eclipse/ARMv7\_10\_0\_8/ com.freescale.armv7.updatesite\_win
- http://freescale.com/lgfiles/updates/Eclipse/ARMv7\_10\_0\_8/ com.freescale.armv7.updatesite\_lin

If the required software site is not available in the **Work with** menu, add the web site to the list of the available software sites using the **Available Software Sites** preferences window.

a. Click the **Available Software Sites** link provided below the Work with drop-down list. The **Preferences** window appears with the available software sites.

NOTE

You can use the Preferences window to add, edit, remove, or disable the software sites.

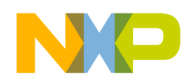

| General<br>C/C++<br>Coloring Editor                                                                                                    |                                                                                                    |                                                                                                    |                                                     |
|----------------------------------------------------------------------------------------------------|----------------------------------------------------------------------------------------------------|----------------------------------------------------------------------------------------------------|-----------------------------------------------------|
| Freescale Licenses<br>Help<br>Install/Update<br>Automatic Updates<br>Available Software Sites<br>Processor Expert<br>Remote Launch<br>Remote Systems<br>Run/Debug<br>Software Analysis<br>Team<br>Terminal | Location<br>http://treescale.com/lgfiles/updates/Eclipse/ARMv7_10_0_8/com.freescale.armv7.updatesite_win<br>http://classics.ea.freescale.net/Builds/Products/ARMv7/10.0.8/Windows/updatesite<br>http://download.eclipse.org/eclipse/updates/3.5<br>http://download.eclipse.org/eclipse/updates/3.5<br>http://download.eclipse.org/relases/helios<br>http://download.eclipse.org/tools/cdt/relases/helios<br>http://download.eclipse.org/tools/cdt/relases/helios<br>http://download.eclipse.org/tools/cdt/relases/helios<br>http://download.eclipse.org/tools/cdt/relases/helios<br>http://download.eclipse.org/tools/cdt/relases/helios<br>http://download.eclipse.org/tools/cdt/relases/helios<br>http://download.eclipse.org/tools/gef/updates/leases/<br>http://www.eclipse.org/modeling/updates/ | Enabled<br>Enabled<br>Disabled<br>Disabled<br>Disabled<br>Disabled<br>Disabled<br>Disabled<br>Disabled<br>Disabled<br>Disabled | Add<br>Edit<br>Remove<br>Reload<br>Enable<br>Import |

#### Figure 14: Preferences window

- b. Click Add. The Add Site dialog appears.
- c. In the **Name** text box, specify the name of the software site you want to add, such as *FSL ARMv7 Eclipse Update Site*.
- d. In the Location text box, specify the web site address. Click OK.
- e. The list of the available software on the selected web site appears in the Install dialog.

#### NOTE

You can select the **Show only the latest versions of software available** and **Hide items that are already installed** checkboxes. This limits the items displayed and you can focus on selecting items based on your requirements. You can also select the **Group items by category** checkbox to classify and identify the nature of the update. It is a good practice to have the features in a service pack specified according to categories. This helps in a scenario where a service pack includes many features. If features are grouped by categories it allows you to install the category as per your requirements. If this checkbox is clear, all the features will be visible and will be automatically installed.

### 4.2 Offline mode

If your computer is not connected to Internet and you want to install the service pack either from an archive, USB drive, or DVD, then add the archive to the list of the available software sites.

- 1. Download a patch or update file.
- 2. Open the CodeWarrior IDE.
- 3. Select Help > Install New Software from the CodeWarrior IDE menu bar. The Install dialog appears.
- 4. Click Add. The Add Site dialog appears.
- 5. In the **Name** text box, specify a name for the service pack archive you want to add, such as *FSL ARMv7 Update Site*.
- 6. Click Archive. Browse to the location of the service pack archive you have downloaded.
- 7. Click **Open**. The **Location** text box in the **Add Site** dialog populates with the selected path.

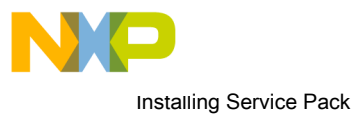

Offline mode

8. Click OK. The list of the available software in the selected service pack appears in the Install dialog.

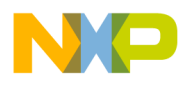

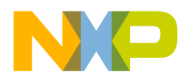

How To Reach Us Home Page: freescale.com Web Support: freescale.com/support Information in this document is provided solely to enable system and software implementers to use Freescale products. There are no express or implied copyright licenses granted hereunder to design or fabricate any integrated circuits based on the information in this document. Freescale reserves the right to make changes without further notice to any products herein.

Freescale makes no warranty, representation, or guarantee regarding the suitability of its products for any particular purpose, nor does Freescale assume any liability arising out of the application or use of any product or circuit, and specifically disclaims any and all liability, including without limitation consequential or incidental damages. "Typical" parameters that may be provided in Freescale data sheets and/or specifications can and do vary in different applications, and actual performance may vary over time. All operating parameters, including "typicals," must be validated for each customer application by customer's technical experts. Freescale does not convey any license under its patent rights nor the rights of others. Freescale sells products pursuant to standard terms and conditions of sale, which can be found at the following address: freescale.com/SalesTermsandConditions.

Freescale, the Freescale logo, CodeWarrior, and QorlQ are trademarks of Freescale Semiconductor, Inc., Reg. U.S. Pat. & Tm. Off. All other product or service names are the property of their respective owners. ARM, Cortex, Cortex-A7, TrustZone are trademarks of ARM Limited (or its subsidiaries) in the EU and/or elsewhere. All rights reserved.

© 2016 Freescale Semiconductor, Inc.

CW\_ARMv7\_Getting\_Started\_Guide Rev. 10.0.8 01/2016

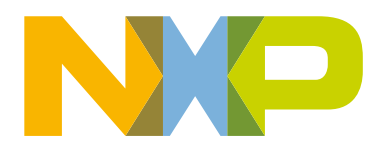

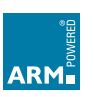